## ALL DDOs ARE REQUESTED TO PLEASE FILL UP THE INFORMATION OF HOUSES ALLOTTED TO THE OFFICIALS OF CHANDIGARH ADMINISTRATION.

## THE PROCESS IS BELOW.

## <u>STEPS</u>

- 1. Login to CFAS.
- 2. Go To Menu Option -> House Mapping.
- 3. Select Pool, Sector, House No, Floor.
- 4. Check the checkbox on the last column to "Save" the data.
- 5. The rectification can also be made by repeating point no 4